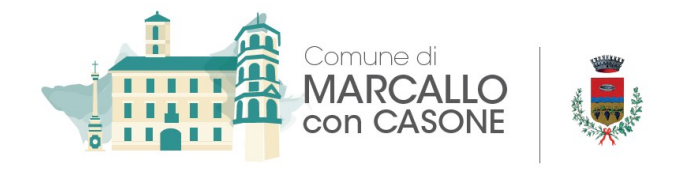

# Anno Scolastico 2025-2026 MANUALE PER L'ISCRIZIONE ON LINE AI SERVIZI SCOLASTICI COMUNALI

## INTRODUZIONE

Il Comune di Marcallo con Casone ha attivato l'iscrizione online ai seguenti servizi scolastici:

- **Refezione** (alunni della scuola primaria e secondaria di I grado)
- Pre/post scuola (solo per gli alunni della scuola primaria)
   <u>Pre scuola</u>: dalle ore 7.30 alle ore 8.30
   <u>Post scuola</u>: dalle ore 16.30 alle ore 17.30
- Mensa assistita (solo per gli alunni della scuola secondaria di I grado). E' complementare (non sostitutivo, né alternativo) al servizio di refezione scolastica ed è riservato agli alunni che si fermano in mensa nei giorni nei quali non è previsto il rientro pomeridiano.

Le famiglie che per la prima volta utilizzeranno tali servizi, dovranno iscriversi autonomamente accedendo alla sezione Servizi Scolastici nell'homepage del sito comunale www.marcallo.it e procedere alla registrazione.

## REGISTRAZIONE

Per registrarsi al sistema cliccare su **iscrizioni** e accedere con la propria utenza **SPID** o **CIE** 

| 00 | 7 CIAVISING FOINDAL | E.C.IVIS | ecivis web ivianagei               |                   | 🔲 υσταισυ                                                                                                    |             | V Пашеу                              | U Caluarini E-L                   | earning                                    |                                                                                                    | N:                     | CIVIS WED COITIC  |
|----|---------------------|----------|------------------------------------|-------------------|----------------------------------------------------------------------------------------------------|-------------|--------------------------------------|-----------------------------------|--------------------------------------------|----------------------------------------------------------------------------------------------------|------------------------|-------------------|
|    |                     | **       | 📷 🧯 Comune d                       | li Marcallo con C | asone                                                                                                    |             |                                      |                                   |                                            | it -                                                                                                    | <b>e</b> a             | ccedi all'area pe |
|    |                     | •        | 🕒 Notizie                          | Documenti         |                                                                                                    |             |                                      |                                   |                                            |                                                                                                    |                        |                   |
|    | Accedi ai servizi   |          |                                    |                   |                                                                                                    |             |                                      |                                   |                                            |                                                                                                    |                        |                   |
|    |                     |          | Marcallo con Casone (MI)           | ~                 | SPID è i                                                                                                    | <b>Spid</b> |                                      |                                   |                                            | Entra con CIE E' lo schema di identificazione che<br>consente l'accesso ai servizi digitali erogati in<br>rete di pubbliche amministrazioni e orivati. |                        |                   |
|    |                     |          | Usemame/Codice Fiscale             |                   | della Pubblica Amministrazione.Se f<br>un'identità digitale SPID, accedi con<br>credenziali. Se non hai ancora SPID,richi<br>uno dei restori |             | hai già<br>on le tue<br>ichiedilo ad | mediant<br>dall'art.<br>Digitale. | e l'impiego della Ci<br>64 del Codice de   | E, come<br>l'Ammini                                                                                                    | previsto<br>istrazione |                   |
|    |                     |          | Password Hai dimenticato la passwo | 8                 | Entra/Accedi                                                                                                    |             |                                      |                                   | Entra con CIE<br>CIE? <u>Scopri di più</u> |                                                                                                    |                        |                   |
| ~  | _                   |          |                                    | Accedi            |                                                                                                    |             | 2                                    |                                   |                                            |                                                                                                    |                        |                   |

Cliccare su Registrati

Nella schermata che appare si devono inserire i propri dati anagrafici, un indirizzo di posta elettronica e scegliere una propria password. Premere quindi il pulsante **OK**.

Una volta completata la registrazione è possibile eseguire l'accesso al sito utilizzando come codice utente il proprio codice fiscale e come password quella scelta.

## UTENTI GIA' CONOSCIUTI DAL SISTEMA

Se provando ad eseguire la registrazione il sistema invia il messaggio: "Utente già registrato. Effettuare il login con la propria utenza **SPID** o **CIE**.

## Accesso al sito

Collegarsi alla sezione Servizi Scolastici sull'homepage del sito comunale www.marcallo.it e inserire il proprio codice utente e la propria password negli appositi spazi e premere **Accedi.** 

#### **RICHIESTA ISCRIZIONE AI SERVIZI**

Una volta eseguito l'accesso compare la seguente schermata principale: Cliccare sulla voce **Iscrizioni**.

#### Cliccare su Moduli d'Iscrizione.

#### Selezionare il modulo richiesto

Si ricorda che la domanda è unica per tutti i figli per i quali si vuole richiedere l'iscrizione al servizio.

Se non si richiede l'iscrizione di tutti i figli già presenti al sistema compare un messaggio che ricorda che la domanda d'iscrizione al servizio di refezione è unica.

Cliccare su OK se la scelta dei figli da iscrivere era corretta.

Il sistema mostra il modulo di domanda di iscrizione da compilare nella sua interezza. Le informazioni anagrafiche relative al tutore e ai figli già presenti nel sistema sono inserite automaticamente nel modulo della domanda. E' possibile modificarle se fossero intervenute variazioni.

La schermata mostra i figli già presenti al servizio in anni precedenti e i cui dati sono quindi già conosciuti dal sistema.

Nel caso di iscrizione di nuovi alunni il sistema controlla, tramite il codice fiscale, se questi sono già conosciuti ed associati ad un tutore diverso da quello che sta compilando la domanda. In questo caso l'iscrizione non viene inoltrata in quanto non può essere cambiato il nominativo del genitore/tutore.

Per compilare l'invio della domanda premere il pulsante **Invia Richiesta**. Se alcuni dati obbligatori non sono stati inseriti il sistema ripropone la domanda segnalando in rosso quali campi non sono stati compilati.

Cliccando sulla voce sottostante **scarica il modulo in formato pdf** è possibile scaricare la domanda compilata in formato pdf.

## CONTROLLO STATO DELLA DOMANDA

Dal sito è possibile controllare la situazione delle domande inoltrate cliccando su Iscrizioni e quindi su Stato della domanda di iscrizione inviata

Il sistema mostra l'elenco delle domande inviate e la situazione di ognuna.

## CANCELLAZIONE DOMANDA

Dalla finestra che mostra la situazione è possibile cancellare una domanda inoltrata annullando la richiesta corrispondente all'iscrizione. Questa operazione è utile nel caso ci si renda conte di aver effettuato un errore nella compilazione della domanda oppure non si voglia più usufruire del servizio.

NB: è possibile cancellare la domanda solo se lo stato è DOMANDA INVIATA